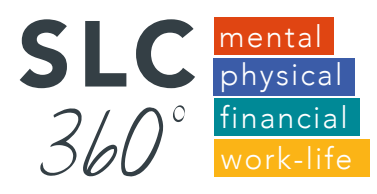

## How to sign up for SLC 360°

## 1. Go to **tiny.cc/slc360**

- 2. Click 'Register', select 'I am an employee' Come back and register your spouse or adult designee as well.
- 3. Complete name, email, password, select your department, birth date, gender
- 4. Review Privacy Policy and End User Agreement and check boxes that you have read and click Register

Note: Our WellRight Platform is HIPAA compliant and your health information and biometric information is totally confidential.

5. Schedule a biometric appointment Login to PEHP > My Health > PEHP Healthy Utah: Register For Testing > (Select a date)

OR visit a testing session at your department. See schedule for August, **tiny.cc/AUG360** 

## 6. Complete the AgeGage Challenge

Once you have registered in the system you should get started with the *Age Gage* Challenge.

Have questions about registration? Contact <u>SLC360@slcgov.com</u> or at 801 535 7725

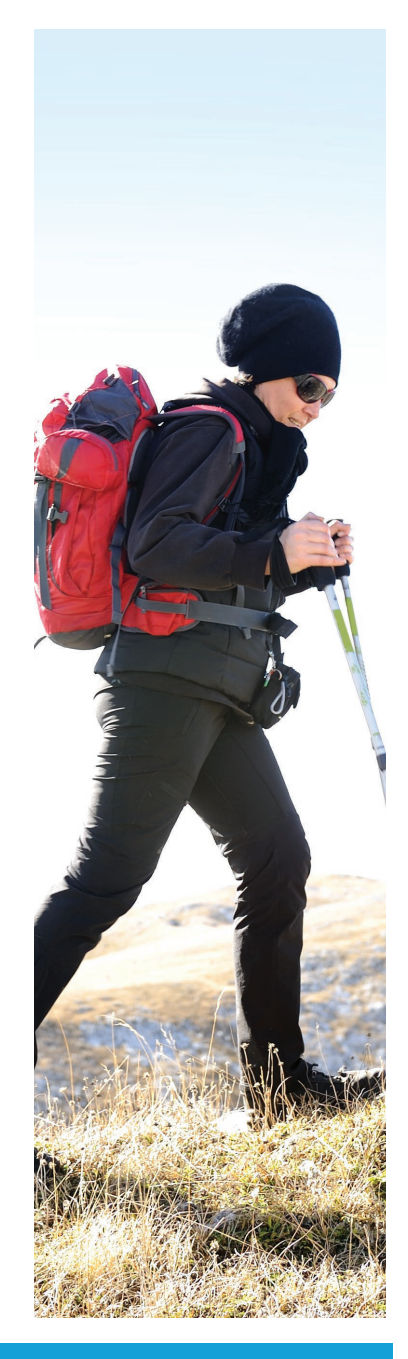

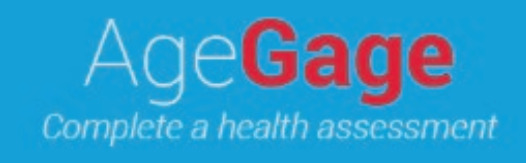